Transferencias y Pagos > Pagos > Servicios >

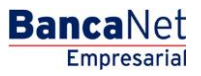

## Contenido

| >>> | Pago de servicios                | 2 |
|-----|----------------------------------|---|
| >>  | Pago de servicios - Confirmación | 3 |
| >>  | Pago de servicios - Aplicación   | 5 |

Transferencias y Pagos > Pagos > Servicios >

### » Pago de servicios

#### ¿Qué encuentro en esta página?

En esta página puede realizar pagos de servicios previamente registrados, tales como Telmex, Telcel, CFE, entre otros.

#### ¿Cómo puedo obtener los datos que me interesan?

Para realizar el pago de un servicio:

#### 1. Cuentas

En el filtro *Tipo de cuenta*, elija una de las siguientes opciones: Cheques, Cuenta Maestra y Tarjetas.

Automáticamente aparecerá la lista de selección *Cuenta de retiro* con las diez cuentas más frecuentemente usadas, de acuerdo con el tipo de cuenta que seleccionó anteriormente.

Si no encuentra alguna de sus cuentas, haga clic en la opción *Ver todas las cuentas*; se abrirá una ventana que le permitirá ver todas las cuentas y buscar por nombre, alias, sucursal o número de cuenta.

En esta ventana sólo se puede seleccionar una cuenta.

#### 2. Servicio

• En el filtro *Servicios registrados,* seleccione el servicio a pagar; en este rubro podrá ver el nombre comercial, razón social y número de establecimiento del servicio.

#### 3. Datos del pago

- Línea de captura: Aquí debe registrar la línea de captura del pago del servicio.
- Importe MXN: Aquí debe registrar la cantidad o monto a pagar.

Nota: Los datos del pago serán dinámicos y pueden variar dependiendo del servicio seleccionado.

#### 4. Opciones adicionales

- Comprobante fiscal: Al seleccionar esta opción, aparecerán los campos RFC e IVA.
- Programar a fecha futura: Al seleccionar esta opción, se mostrarán los siguientes datos.
  - Fecha: Por medio de un calendario se puede elegir la fecha en que se debe aplicar la operación.
    Sólo permite la selección de una fecha.
  - Hora: Muestra dos listas de selección, una para la hora (con valores de "00" a "23") y otra para los minutos (con valores "00", "15", "30" y "45").
- Autorizar en forma remota: Al seleccionar esta opción, se mostrarán los siguientes datos:
  - Fecha: Por medio de un calendario, puede elegir la fecha para aplicar la operación. Sólo se permite la selección de una fecha.
  - Hora: Muestra dos listas de selección, una para la hora (con valores de "00" a "23" horas) y otra para los minutos (con valores "00", "15", "30" y "45").

Al hacer clic en el botón "Continuar", aparecerá la pantalla de confirmación de la operación.

Transferencias y Pagos > Pagos > Servicios >

# » Pago de servicios - Confirmación

### ¿Qué encuentro en esta página?

En esta página puede ver el detalle de su pago de servicio antes de que éste sea aplicada.

#### ¿Cómo puedo obtener los datos que me interesan?

La página está compuesta por las siguientes secciones:

#### 1. Autorizadores

• Numero de Usuario, nombre del usuario

#### 2. Cuenta de retiro

- Cuenta: Presenta el nombre o alias de la cuenta y el número.
- Saldo MXN: Presenta el saldo de la cuenta.

#### 3. Servicio

- Servicio: Nombre comercial, razón social.
- Número de establecimiento

#### 4. Datos del pago

- Línea de Captura
- Importe de recargo
- Importe de descuento
- Importe total de pago
- Importe comisión pagador
- Importe IVA comisión pagador
- Moneda
- RFC
- IVA
- Fecha programada
- Hora programada

Al hacer clic en el botón "Regresar", aparecerá la pantalla de captura, conservando los valores ingresados anteriormente.

Al hacer clic en el botón "Aceptar", aparecerá una ventana donde deberá ingresar su Challenge para aplicar su operación.

**Banca**Net

Transferencias y Pagos > Pagos > Servicios >

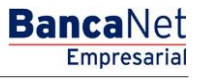

Página 4

| TAS TRANSFERENCIAS Y PAGOS                                                          | IMPUESTOS Y CONTRIBUCIONES COBRANZA I                                    | NVERSIONES SERVICIOS ADICIONALES ADMINISTRACIÓN          |                                                           | SALIR   |
|-------------------------------------------------------------------------------------|--------------------------------------------------------------------------|----------------------------------------------------------|-----------------------------------------------------------|---------|
| ados                                                                                |                                                                          |                                                          |                                                           |         |
| Tarjetas de crédito                                                                 | Pago de Servicios<br>Seleccione una cuenta de retiro y el servicio que d | esea pagar. Complete los datos y dé ciic en "Continuar". |                                                           |         |
| Servicios                                                                           | Cuentas                                                                  | Cuenta retiro                                            |                                                           |         |
| Domiciliación                                                                       | cuentas                                                                  | Banamex - Javier Álvarez - 1234567890123456789           | Saldo (MXN): \$ 100,000.00                                |         |
| conoces nuestra nueva<br>oción de Multipagos?<br>or favor ayudanos a<br>Ilíficarla. | Servicio                                                                 | Servicio<br>Número de establecimiento                    | Instituto Cancún - Comercial Latroje S.A. de C.V.<br>1234 |         |
| ENTRA AQUÍ                                                                          | Datos del pago                                                           | Deferencia                                               | 123456780012345678001234567800                            |         |
|                                                                                     |                                                                          | Número de factura                                        | 9876543213                                                |         |
|                                                                                     |                                                                          | Importe                                                  | \$ 99.00                                                  |         |
| Que desea hacer?                                                                    |                                                                          | Importe de recargo                                       | \$ 0.00                                                   |         |
| Ver historial de Banca Electrónica                                                  |                                                                          | Importe de descuento                                     | \$ 0.00                                                   |         |
|                                                                                     |                                                                          | Importe total de pago                                    | \$ 0.00                                                   |         |
| Ver pendientes de autorizar                                                         |                                                                          | Importe comisión pagador                                 | \$ 0.00                                                   |         |
| Dar de alta un servicio                                                             |                                                                          | Importe IVA comisión pagador                             | \$ 0.00                                                   |         |
|                                                                                     |                                                                          | Moneda                                                   | MXN                                                       |         |
|                                                                                     |                                                                          | RFC                                                      | VAT987654321                                              |         |
|                                                                                     |                                                                          | IVA                                                      | \$ 1.00                                                   |         |
|                                                                                     | Regresar                                                                 |                                                          |                                                           | Aceptar |

| BancaNet<br>Empresarial                                                                                                    |                                                                      | Marte                                                                                                    | Javier Álvarez (E<br>javieralvarez@empresademo.com.m<br>s 07 de Julio de 2015, 12:00 Centro de México (Ditimo acceso por Ban | mpresa Demo S.A. de C.V.<br>x   55.55 1111 0000   <u>Actualizar</u><br>callet: 20/12/15 a las 01:30.54 |
|----------------------------------------------------------------------------------------------------|----------------------------------------------------------------------|----------------------------------------------------------------------------------------------------|----------------------------------------------------------------------------------------------------|----------------------------------------------------------------------------------------------------|
| CONSULTAS TRANSFERENCIAS Y PAGOS                                                                                                    | IMPUESTOS Y CONTRIBUC                                                |                                                                                                    |                                                                                                    |                                                                                                    |
| Resumen 🔅 Transferencias                                                                                                    | S Pagos 🍄 Nómina B                                                   | Banamex Transferencias Masivas Multipagos                                                                                                    |                                                                                                    |                                                                                                    |
| Pagos<br>Tarjetas de crédito<br>Servicios<br>Domiciliación<br>¿Conoces nuestra nueva<br>opción de Multipagos?<br>Por favor ayudanos a<br>colificada | Pago de Servicios<br>Geleccione una cuenta de<br>Cuentas<br>Servicio | Clave dinámica<br>Protos un NKKy v des es PN, a deployares la polabra<br>"CHALLNG?" infraduzca en su NKKy la spalente clave:<br>CHALLNG: 24011985<br>Cancelar | Presione EHT. Su NetKey generará una clave dinámica que<br>deberá digitar en el siguiente campo<br>Clave dinámica            | 0.00<br>ercial Latroje S.A. de C.V.                                                                    |
| ENTRA AQUÍ<br>¿Qué desea hacer?<br>• Ver historial de Banca Electrónica                                                                             | Datos del pago                                                       | Referencia<br>Número de factura<br>Importe<br>Importe de recargo<br>Importe de descuento                                                                      | 1234567800123456<br>9878543213<br>\$ 99.00<br>\$ 0.03<br>\$ 0.00<br>\$ 0.00                                                  | 78901234567890                                                                                         |

Transferencias y Pagos > Pagos > Servicios >

**Banca**Net

### » Pago de servicios - Aplicación

#### ¿Qué encuentro en esta página?

En esta página puede ver el detalle de su pago de servicio, una vez que éste ha sido aplicado.

#### ¿Cómo puedo obtener los datos que me interesan?

La página está compuesta por las siguientes secciones:

#### 1. Estatus

- Su transferencia ha sido Aplicada con número de autorización XXXXXX
- Su operación ha quedado con estatus de Pendiente por Autorizar.
- Su transferencia requiere ser autorizada por otro representante vía remota.
- Su transferencia ha quedado como Instrucción Recibida con número de autorización XXXXXX.

#### 2. Autorizadores

- Capturado por: Se muestra cuando la transferencia es enviada por un usuario capturista.
- Usuario N: Muestra el número y el nombre del usuario que realizó la operación siempre y cuando éste tenga facultades para realizarla; de no ser así no aparece este campo.
- Usuario N2: Muestra el número y el nombre del usuario que autorizó la operación; en caso de que no exista Usuario 2, no aparece este campo.

#### 3. Cuenta de retiro

- Cuenta: Presenta el nombre o alias de la cuenta y el número.
- Saldo MXN o USD: Presenta el saldo de la cuenta.

#### 4. Servicio

- Servicio: Nombre comercial, razón social.
- Número de establecimiento.

#### 5. ServicioDatos del pago

- Línea de Captura
- Importe de recargo
- Importe de descuento
- Importe total de pago
- Importe comisión pagador
- Importe IVA comisión pagador
- Moneda
- RFC
- IVA

Transferencias y Pagos > Pagos >

BancaNet Empresarial Página 6

- Fecha programada
- Hora programada

| Javier Álvarez   Empresa Demo S.A. de C.V.<br>javieralvarez@empresademo.com.mx   55.55.1111.0000   <u>Actualizar</u><br>15, 12:00 Centro de México   Último acceso por BancaNet: 20/12/15 a las 01:30:54 | ≜ 🜲 🖾                                      |  |  |
|----------------------------------------------------------------------------------------------------|--------------------------------------------|--|--|
|                                                                                                    | SALIR                                      |  |  |
|                                                                                                    |                                            |  |  |
|                                                                                                    | Ē                                          |  |  |
|                                                                                                    |                                            |  |  |
| Su pago ha sido aplicado con el número de autorización 123456.                                                                                                    |                                            |  |  |
| Mónica Ortiz Juárez                                                                                                    |                                            |  |  |
| Mônica Ortiz Juárez<br>Mônica Ortiz Juárez                                                                                                    |                                            |  |  |
| ) Saldo actualizado MXN: \$ 100,000.00                                                                                                    |                                            |  |  |
| Instituto Cancún - Comercial Latroje S.A. de C.V.<br>1234                                                                                                    |                                            |  |  |
| 422452700042245270004224527000                                                                                                    |                                            |  |  |
| 1224567/2901723456789017234567890<br>9876543213<br>\$ 99 00<br>\$ 0.00                                                                                                    |                                            |  |  |
| \$ 0.00<br>\$ 0.00<br>\$ 0.00                                                                                                    |                                            |  |  |
| s 0.00<br>MXN<br>VA79767654321<br>\$ 1.00                                                                                                    |                                            |  |  |
|                                                                                                    | \$ 0.00<br>MXXN<br>VA7987654321<br>\$ 1.00 |  |  |

WEBTEXT01-ND001-LACINTGTDUAS18

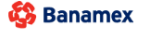

D.R. @ Copyright 2009, Derechos Reservados. Banco Nacional de México, S.A., integrante de Grupo Financiero Banamex. Isabel la Católica 44. Centro Histórico. Del. Cuauhtémoc. C.P. 06000, México, Distrito Federal, México